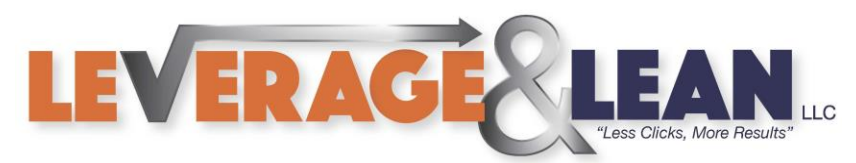

## Customize New Excel Workbooks

This tutorial will show you how to Customize Settings when creating a New Excel Workbook.

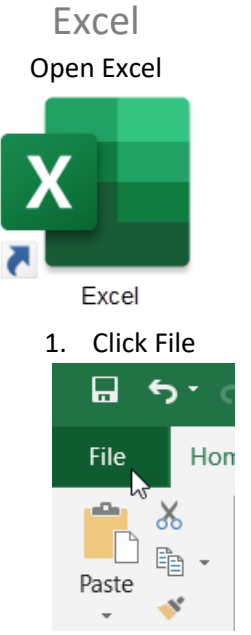

2. Scroll drop and Click Options

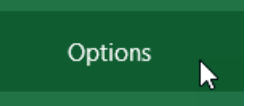

3. On the General Tab locate the When Creating New Workbooks section

| eneral               | General options for working with                                 | Excel.            |  |
|----------------------|------------------------------------------------------------------|-------------------|--|
| Formulas             |                                                                  |                   |  |
| Proofing             | User Interface options                                           |                   |  |
| Save                 | When using multiple displays:                                    |                   |  |
| Language             | <ul> <li>Optimize for best <u>appearance</u></li> </ul>          |                   |  |
|                      | Optimize for <u>compatibility</u> (application restart required) |                   |  |
|                      | ✓ Show <u>M</u> ini Toolbar on selection <sup>(1)</sup>          |                   |  |
| Advanced             | Show Quick Analysis options on selection                         |                   |  |
| Customize Ribbon     | ✓ Enable Live Preview <sup>(1)</sup>                             |                   |  |
| Quick Access Toolbar | Collapse the ribbo <u>n</u> automatically ①                      |                   |  |
| Add-ins              | ScreenTip style: Show feature description                        | s in ScreenTips 🔹 |  |
| Trust Center         | When creating new workbooks                                      |                   |  |
|                      | Use this as the default font: Body Font                          | •                 |  |
|                      | Font size:                                                       |                   |  |
|                      | Default view for new sheets: Normal View                         | v –               |  |
|                      | Include this many sheets:                                        |                   |  |
|                      |                                                                  |                   |  |
| LEAN bren            | <u>tschneider@leveragelean.com</u>                               | 🗩 in 🥲            |  |

LEVER

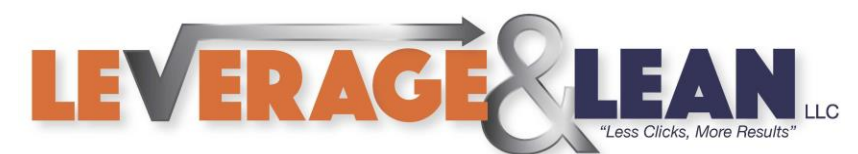

## 4. In this section you have the options to update the Font Type and Font Size

When creating new workbooks

| Use this as the default font: | Body Font | - |
|-------------------------------|-----------|---|
| Font si <u>z</u> e:           | 11 🔻 🔓    |   |
| D-f                           | NI        |   |

5. You can change the Default view from Normal View to Page Break Preview or Page Layout View

When creating new workbooks

| Use this as the default font: | Body Font 👻        |
|-------------------------------|--------------------|
| Font si <u>z</u> e:           | 11 💌               |
| Default view for new sheets:  | Normal View        |
| Include this many sheets:     | Normal View        |
| -                             | Page Break Preview |
| Personalize your copy of Micr | Page Layout View   |

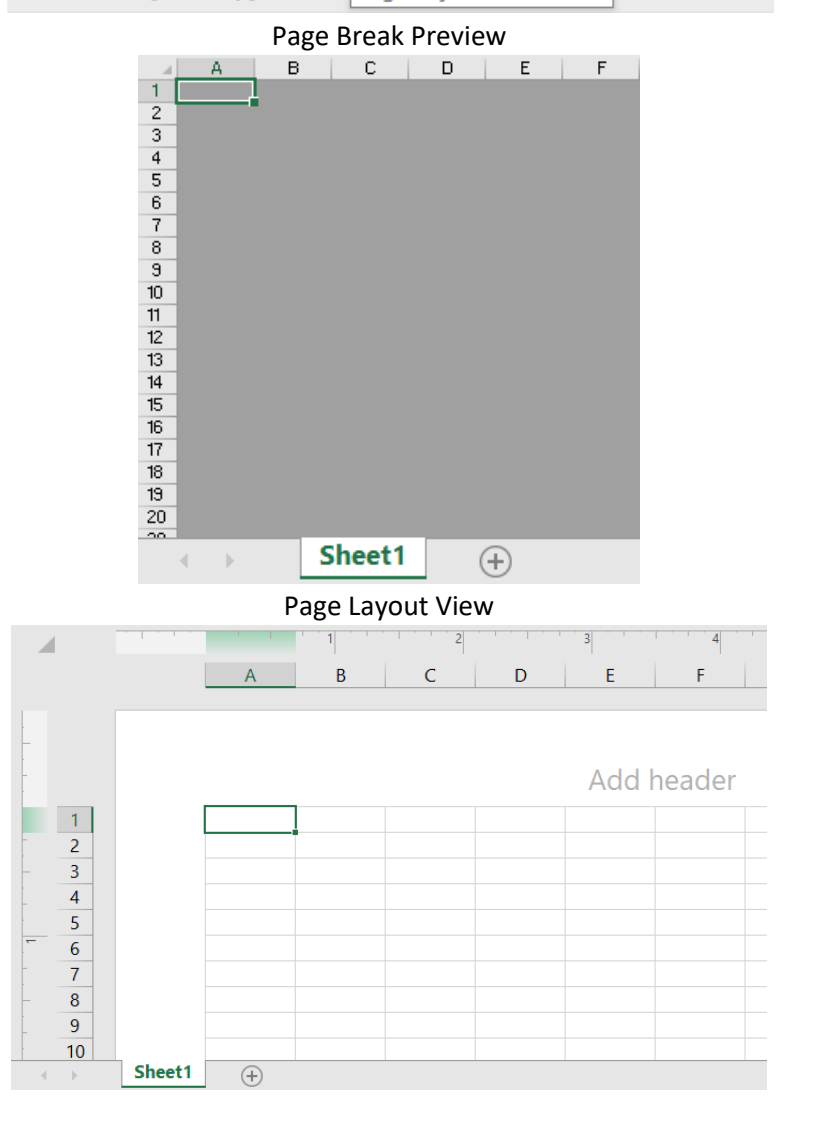

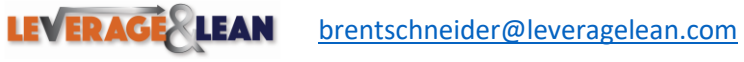

in

(O)

y

f

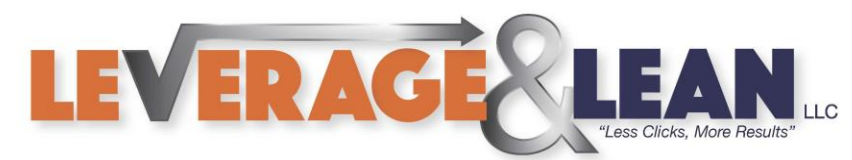

6. You can also update the amount of sheets created in a new workbook.

## The default number of sheets is 1

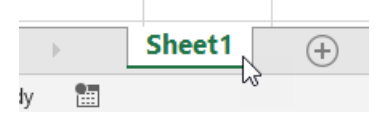

If you are using a version of Excel 2013 or earlier the default number of sheets is 3

![](_page_2_Figure_5.jpeg)

## You can go back to 3 initial sheets by changing the Include this many sheets field from 1 to 3

When creating new workbooks

| Body Font     |
|---------------|
| 11 💌          |
| Normal View 🔻 |
| 3 \$          |
|               |

![](_page_2_Picture_9.jpeg)

![](_page_2_Picture_10.jpeg)

y

In

10